# TP-LINK®

# TL-SC3130 / TL-SC3130G Mobile View Guide

# Using IP Camera via Mobile Phone

You can use TP-LINK Web User Interface via mobile phones. To use IP cameras via mobile phones, please make sure your RTSP is set to "On" (Default is "On"). To change the settings of IP cameras, **Please check "Settings**  $\rightarrow$  **Basic**  $\rightarrow$  **Camera**  $\rightarrow$  **General."** Up to the 15<sup>th</sup> August, it has been tested that you can use TP-LINK Web User Interface via mobile phones supporting the mobile view modes shown in the table below.

| Tested Mobile Phone |              |              | Tested Mobile V | iew Mode |          |
|---------------------|--------------|--------------|-----------------|----------|----------|
| Brand               | Model        | 3G Streaming | 3G Web          | 2.5G WAP | 2.5G Web |
|                     |              | Mobile View  | Brower Mobile   | browser  | browser  |
|                     |              |              | View            | Snapshot | Snapshot |
| Nokia               | N76          | •            |                 | •        |          |
| Nokia               | N82          | •            |                 |          |          |
| Nokia               | N95          | •            |                 | •        |          |
| Nokia               | E66          | •            |                 | •        |          |
| Nokia               | 5800         | •            |                 | •        |          |
| Nokia               | 6680         | •            |                 | •        |          |
| Apple               | iPhone 3G    |              | •               |          |          |
| SonyEricsson        | K310i        |              |                 | •        |          |
| SonyEricsson        | K618i        |              |                 | •        |          |
| SonyEricsson        | C905         |              |                 | •        |          |
| SonyEricsson        | W550i        |              |                 | •        |          |
| SonyEricsson        | W580i        |              |                 | •        |          |
| Motorola            | W220         |              |                 | •        |          |
| Motorola            | W510         |              |                 | •        |          |
| Motorola            | E6           |              |                 | •        |          |
| HTC                 | Touch        |              |                 |          | •        |
| Windows Mot         | oile 6 Smart |              |                 |          |          |
| Pho                 | ne           |              |                 |          |          |

P Note:

- Please install Platform4 Player on your phone first.
- Please install Opera Mobile 9.5 on your phone first.
- Please use Real Player and other RSTP streaming media player embedded to view the video in this mode.
- Please use the normal embedded browser in the phone to view the video in this mode.

# 1.1 3G Streaming Mobile View Mode

For 3G Streaming Mobile View Mode, please type "<u>rtsp://<IP>:<PORT>/video.3gp</u> " into your 3G Streaming Link. <IP> is the Public IP address of your IP camera (the default value is 192.168.1.10); <PORT> is the RTSP port of your IP camera (Default value is 554). For Example: <u>rtsp://192.168.1.10:554/video.3gp</u>

#### PNote:

You can also use RTSP clients (RealPlayer, VLC, QuickTime Player etc) to view RTSP streaming, just type in "<u>rtsp://<IP>:<PORT>/video.3gp</u>" as the Player URL.

Below is an example of viewing the camera in 3G streaming mode on NOKIA N76:

1. Click **Function** and select **Gallery**.

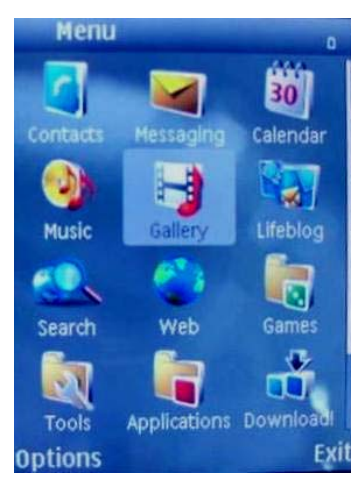

2. Click the **Streaming links**.

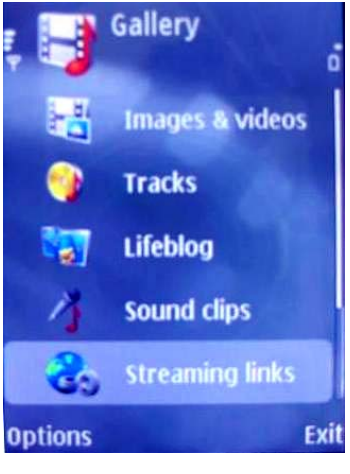

3. Click **Option** and add a **New link** 

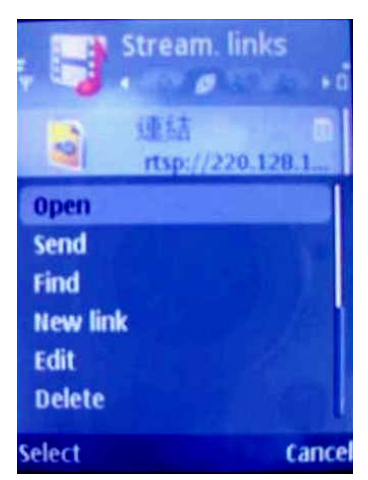

4. Type the New link **Name** and **Web address**. (The address is Public IP or domain name), Ex: rtsp://tl-sc3130.dyndns.org/video.3gp

| Stream.      | links<br>⊧o |
|--------------|-------------|
| 通 連結         | n           |
| Name:        | Nd Abc      |
| Link         |             |
| Web address: |             |
| rtsp://      |             |
| ОК           | Cancel      |

5. Open with Real-Player and click Yes to connect.

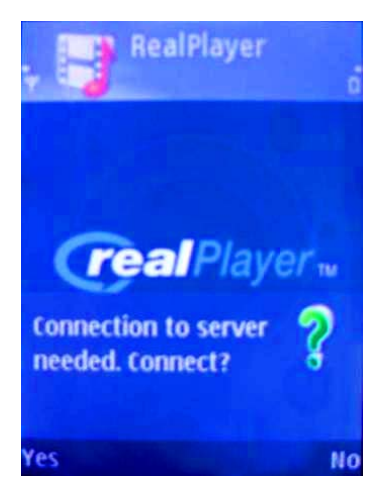

# 1.2 3G Web Brower Mobile View Mode

For 3G Web Browser Mobile View Mode, please type "<u>http://<IP></u>" into your 3G Mobile's Web Browser. <IP> is the Public IP address of your IP camera (the default value is 192.168.1.10); For Example: <u>rtsp://192.168.1.10:554/video.3gp</u>

Below is an example of viewing the camera in 3G Web Browser Mobile View Mode on iPhone 3G:

#### 1. Select Safari function

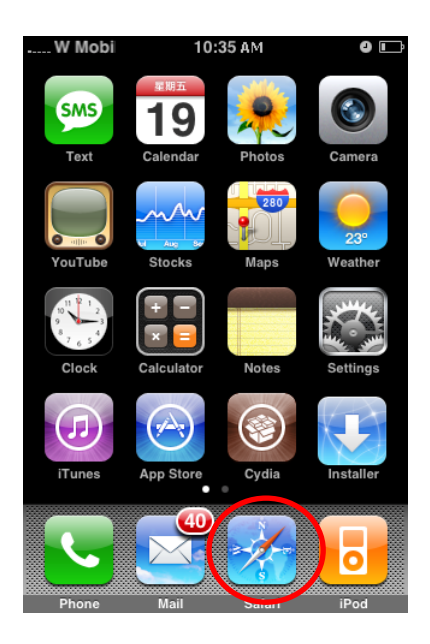

3. Enter name and password. Default values are both admin. Then click Log in

| TW 🗢 10:59 AM 🔆 🛛 📼                 |
|-------------------------------------|
| Log into this secure website        |
| Cancel Secure Website Log In        |
| admin                               |
| 8                                   |
| Password will be sent in the clear. |
| 1 2 3 4 5 6 7 8 9 0                 |
| - / : ; ( ) \$ & @ "                |
| #+= . , ? ! ' 🛪                     |
| ABC space return                    |

1

2. Enter IP address in your web link.

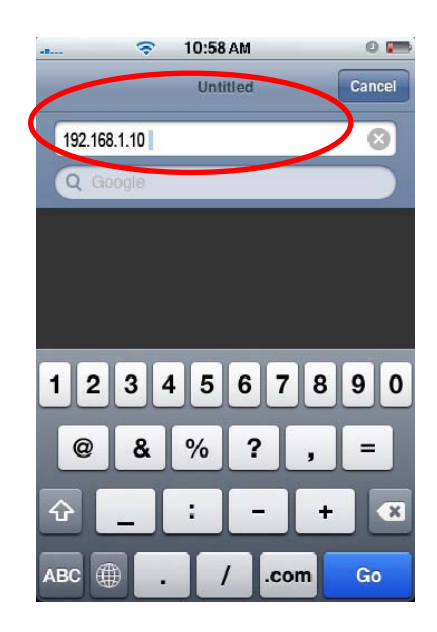

4. The TP-LINK User Interface and live image will show up in the middle of the screen.

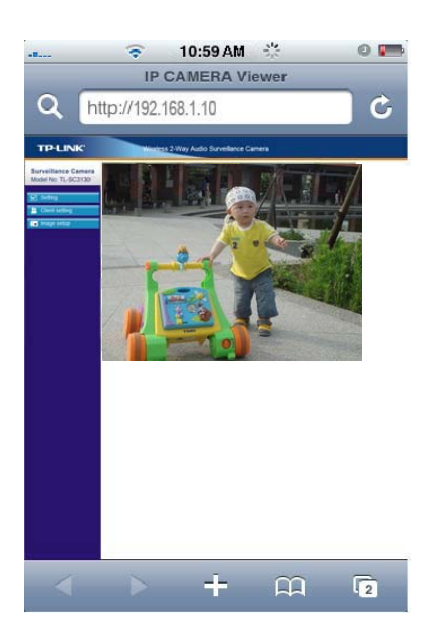

Note It will show continuous snapshots not a real time video streaming. Therefore, the recording feature is disabled.

# 1.3 2.5G WAP Browser Snapshot Mode

For 2.5G WAP Browser Snapshot Mode, please type " <u><IP>/mobile.wml</u> " into your 2.5G WAP Browser. <IP> is the Public IP address of your IP camera.

# 1.4 2.5G Web Browser Snapshot Mode

For 2.5GWeb Browser Snapshot Mode, please type " <u><IP>/mobile.htm</u>" into your 2.5G Web Browser. <IP> is the Public IP address of your IP camera.

#### P Note:

Through 2.5G WAP or Web browser, you can only get the snapshot of the camera, not the video.

# 1.5 Mobile View on Windows Mobile 6 Smart Phone

The tested Smart Phones installed with Windows Mobile 6 OS are HTC smart mobile phone and HP PDA. Below is the example, and the Platform4 Player and Opera Mobile 9.5 can be downloaded from our website <u>www.tp-link.com</u>.

To use IP Camera via HP PDA, please take the following steps:

1. For HP iPDA HSTNH-L05C-WL, you need to install the free software Platform4 Player first. Click the program **Platform4 Player**.

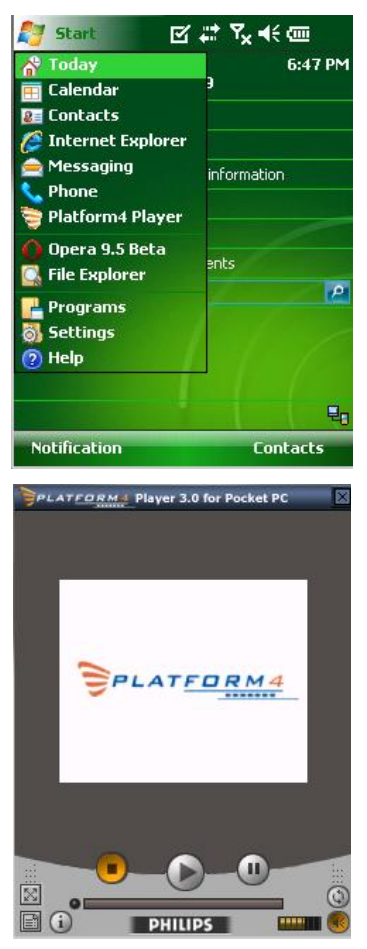

2. Click the setting and type rtsp link in **Open Url** field. Ex: rtsp://tl-sc3130.dyndns.org/video.3gp

| rtst | en Uri<br>p://192.168.1.10:554/video.mp4 |
|------|------------------------------------------|
|      | Browse                                   |
| Bro  | oadcast —                                |
|      | Listen to Broadcast                      |
| Pro  | ogressive Download                       |

| Open | Settings I | Settings II | About |  |
|------|------------|-------------|-------|--|
|      |            | -           |       |  |

3. Click Setting I and select protocol with TCP.

| P    | latform4 P            | layer 🗹    | ( +        | Y <sub>X</sub> ◄ | i ol |
|------|-----------------------|------------|------------|------------------|------|
| Netv | vork Sett             | ings —     |            |                  |      |
|      | Ρ                     | rotocol:   |            | DP<br>CP         |      |
|      | Bu                    | ffer Size: | 15         | sec.             | 4 >  |
| Co   | nnection <sup>-</sup> | TimeOut:   | 8          | sec.             | ••   |
| Data | Recept. 1             | limeOut:   | 15         | ]sec.            | 4 •  |
| Vide | o Setting             | s ———      |            |                  |      |
|      | Deblocking            | Filter     | <b>v</b> ( | Ditheri          | ng   |
|      | Zoom and              | crop in Fi | ullscre    | een              |      |
| Open | Settings I            | Settings I | I Ab       | out              |      |
|      |                       |            |            |                  |      |

4. Click Setting II and select System Settings.

| 훩 Platform4 Player 🗹 📰 🍢 📢 🔤                              |
|-----------------------------------------------------------|
| Progressive Download Settings                             |
| <ul> <li>System Settings</li> <li>UserSettings</li> </ul> |
| Proxy Server: Port:                                       |
| Proxy Bypass:                                             |
| Proxy Options                                             |
| Network Type                                              |
| Open Settings I Settings II About                         |
|                                                           |

5. Click **OK** and connect to IP Camera.

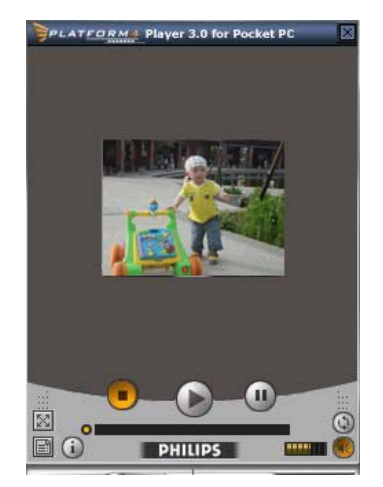

To use IP Camera via Opera Mobile with Windows Mobile Smart Phone, please take the following steps:

- 1. Download the "Opera Mobile 9.5.cab" and copy to Windows Mobile 6 Smart Phone.
- 2. Click the "Windows Explorer" to find the download cab file.

| 🏂 File Explorer  | ≝ #     | Y <sub>x</sub> 4: 💌 |
|------------------|---------|---------------------|
| 📕 Storage Card 🗸 |         | Name 🗸              |
| 🆓 opera_wm5      | 5/4/09  | 5.82M               |
| 🛃 platform4_pl   | 7/23/03 | 2.20M               |
| 🔊 sxe639         | 9/8/09  | 4.91M               |
|                  |         |                     |
| Up I             |         | Menu                |

3. Click the cab file to install the Opera Mobile 9.5.

| 🍰 Start                 | ≓x Ÿx ◀€        |
|-------------------------|-----------------|
| Installing opera_wm<br> | 5_ppc_951b2.cab |
|                         |                 |
|                         |                 |

4. Click **Programs** to find the **Opera 9.5** icon.

| 월 Program           | s 🗹              | ## 7 <sub>×</sub> € [ | × |
|---------------------|------------------|-----------------------|---|
| Constant of         |                  |                       | - |
| Calculator          | File Explorer    | Getting<br>Started    |   |
|                     | 22               |                       | - |
| Internet<br>Sharing | Messenger        | Notes                 |   |
| 0                   | *                |                       | = |
| Opera 9.5<br>Beta   | Opera<br>Widgets | Pictures &<br>Videos  |   |
| Q                   | <b>B</b>         | No.                   |   |
| Search              | SimTkUI          | Task<br>Manager       |   |
|                     |                  | $\frown$              | • |
|                     |                  |                       |   |

5. Type IP or http url link.

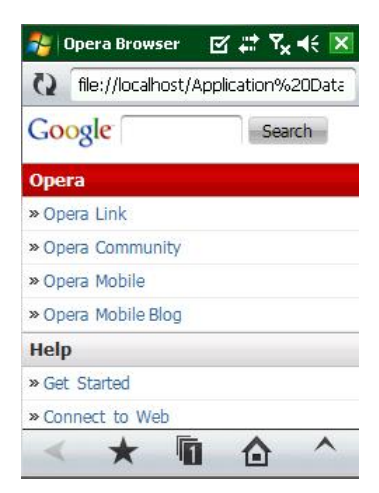

6. Type the username and password or setup authentication off in **Setting > Basic > Security > Account**.

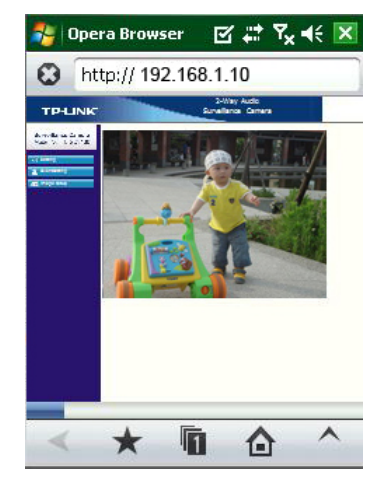